# راهنمای استفاده از سامانه صدور مجوز سالنهای مطالعه برای متقاضیان

سامانه صدور مجوزهای سالنهای مطالعه به منظور تسهیل و تسریع خدمترسانی به متقاضیان ایجاد و با آدرس <u>https://sso.farhang.gov.ir</u> در دسترس است. لازم به ذکر است کلیه مراحل ثبتنام، پیگیری و دریافت مجوز بوسیله پنجره واحد وفا انجام می شود و خدمات غیر حضوری است.

 بس از وارد کردن این آدرس در مرورگر، صفحه پنجره واحد خدمات وفا وزارت فرهنگ و ارشاد اسلامی باز می شود.

| الله بنده واحد خدمات رفا<br>حدهه 20% اعلد/#/× + بنجر واحد خدمات رفا<br>مدهه 20% اعلد/#/> × + + + + + + + + + + + + + + + + + + | م<br>وزارت فرحنک و ارشاداسلامی                                                                             | <ul> <li> </li> <li> </li> <li> </li> <li> </li> <li> </li> <li> </li> <li> </li> <li> </li> <li> </li> <li> </li> <li> </li> <li> </li> <li> </li> <li> </li> <li> </li> <li> </li> <li> </li> <li> </li> <li> </li> <li> </li> <li> </li> <li> </li> <li> </li> <li> </li> <li> </li> <li> </li> <li> </li> <li></li></ul> |
|----------------------------------------------------------------------------------------------------|----------------------------------------------------------------------------------------------------|----------------------------------------------------------------------------------------------------|
| F==/1¥/1 4.                                                                                                    | Ministry of Culture & Islamic Guidance<br>یزهای صادره پرسش و پاسخ مشارکت در تصعیم گیری ارتباط با ما راهنما | ☆ خانه خدمات و مجوزها قوانین و مقررات مجو                                                                                                    |
|                                                                                                    | هوشمند وزارت فرهنگ و ارشاد اسلام                                                                           | زيرساخت مديريت                                                                                                    |
|                                                                                                    | ()                                                                                                    |                                                                                                    |
|                                                                                                    | واحدهاي خدمت دهنده                                                                                         | <b>@</b>                                                                                                    |

۲. در ابتدای ورود به پنجره واحد خدمات وفا، باید بوسیله گزینه ثبتنام در سایت ثبتنام نموده
 و نام کاربری و کلمه عبور دریافت نمایید.

|                               | ری ارتباط با                                     | مشارکت در تصمیم گی                | پرسش و پاسخ                                                                         | مجوزهای صادره                                                      |
|-------------------------------|--------------------------------------------------|-----------------------------------|-------------------------------------------------------------------------------------|--------------------------------------------------------------------|
| ۴ موافقت تامه                 |                                                  | ر اطلاعات                         | ۳ تکمیز                                                                             |                                                                    |
| ی باشد .<br>ایک               | ید و دارای کد مل <mark>ر</mark><br>با شخصیت مقبق | که تابعیت ایران را داشته باش<br>د | <b>ی ایرانی</b> هر فردی است                                                         | منظور از <b>شخصیت حقیق</b>                                         |
| ی و بانعدس وجود ندارد.        | pyer coulous                                     | محصيت حقيقي، به وصفيت             | ن تبدیل پنل از وصعیت ا                                                              | حتما توجه شود که امکار                                             |
| لى و بالعدس وجود سارد.        |                                                  | نتحصیت حقیقی، به وصفیت            | ن نبدیل پنل از وصعیت ا<br>حقیقی ایرانی                                              | حتما نوجه شود که امکار<br>نوع شخص                                  |
| لى و بالعدس وجود بدارد.<br>لا |                                                  | سخطیت حقیقی، به وضعیت             | ن نبدیل پنل از وصعیت ر<br>حقیقی ایرانی<br>ندملی                                     | حتما نوجه شود که امکار<br>نوع شخص<br>کدملی                         |
| ی و باغدین ویود سرد.<br>۲     |                                                  | للحقيب حليقي به ومقيد             | ی نبدیل پیل از وصعیت ا<br>حقیقی ایرانی<br>تدملی<br>yyyy/MM/da                       | حتما توجه شود که امکار<br>نوع شخص<br>کدملی<br>تاریخ تولد           |
|                               |                                                  | نخصیت خلیقی به وصفیت              | ی نبدیل پیل از وصعیت ا<br>حقیقی ایرانی<br>کدملی<br>یییز//MM/dc<br>مقدار وارد نمایید | حتما توجه شود که امکار<br>نوع شخص<br>کدملی<br>تاریخ تولد<br>موبایل |

۳. پس از ثبتنام با نام کاربری و کلمه عبور وارد پنجره واحد شوید.

| س<br>سکوری<br><b>ک و ارشاداسلامی</b><br>Ministry of Culture & I | وزارت فرهنا<br>slamic Guidance |
|-----------------------------------------------------------------|--------------------------------|
| پنجره واحد                                                      | ورود به                        |
|                                                                 | نام کاربری                     |
| نمایش                                                           | رمز عبور                       |
| ¢ 19453                                                         | کد امنیتی                      |
| ارسال                                                           | رمز یکبار مصرف                 |
| ورود                                                            |                                |
| درگاه دولت من                                                   | ورود از د                      |

#### نكات امنيتى

سایت ورود یکپارچه میز خدمت با استفاده از پروتکل امن SS به مشتریان خود ارائه خدمت نموده و با آذرس موجود در بخش مرورگر وب را با آدرس فوق مقایسه نمایید و در صورت مشاهده هرگونه مغایرت احتمالی، از ادامه کار منصرف شده و موضوع را با ما درمیان بگذارید. برای حفاظت از اطلاعات کاربری خود، هرگز اطلاعات حساب کاربری (نام کاربری و کلمه عبور) خود را در اختیار دیگران قرار ندهید. پس از اتمام کار حتما بر روی دکمه خروج کلیک <mark>ب</mark>مایید. ۴. از منوی ظاهر شده گزینه خدمات و مجوزها را انتخاب نمایید

|                     |             |                                                                   |                      | 100      |                  |               |            |                                     | •                    |                        | <b>X</b> |   |
|---------------------|-------------|-------------------------------------------------------------------|----------------------|----------|------------------|---------------|------------|-------------------------------------|----------------------|------------------------|----------|---|
|                     |             |                                                                   |                      |          |                  |               |            | U                                   | Ê                    | ☆                      | Di       |   |
|                     | Ç           | پر بر معلق<br>فرهنگ و ارشاداسلامی<br>finistry of Culture & Islami | وزارت<br>ic Guidance |          |                  |               | دمات وفا   | پنجره واحد خ                        | E                    | 50                     |          | • |
| ا راهتما            | ارتباط با م | مارکت در تصمیم گیری                                               | ش و پاسخ <b>من</b>   | ره پرس   | مجوزهای صادر     | ر مقررات      | قوانين و   | مات و مجوزها                        | خد                   | ا خانه                 | ີລ       |   |
|                     |             |                                                                   |                      |          |                  |               |            | و جوزها                             | جوزها<br><b>.مات</b> | خدمات و م<br>= خد<br>ح |          |   |
|                     |             |                                                                   |                      | پاک کردن | جستجو            |               |            |                                     | يد                   | ار وارد نمای           | مقد      |   |
| آموزش و توانمندسازی | نری(۶)      | ابزارهای عرضه فرهنگی و ه                                          | اماکن ، بسترها و ا   | منری(۱۹) | صولات فرهنگی و ه | آثار و محد    | و هنری(۱۲) | فعالیتهای فرهنگی و                  | و مراکز              | موسسات                 |          |   |
| Zori, Li le ski, A  | .12         | فعالیت کانون تبلیغاتی<br>مدار میراد و دانم کاندگار                | صدور پروانه          |          | .a. d            | . 1 2120. 110 | ل          | باحد فرهنگی دیجیتا<br>معنوب سند دیک | پروانه و<br>۱۰۰۰     | 0                      |          |   |

۵. در صفحه ظاهر شده از بخش اماکن، بسترها و ابزارهای عرضه فرهنگی و فرهنگی، فعالیت

کتابخانه عمومی را انتخاب نمایید.

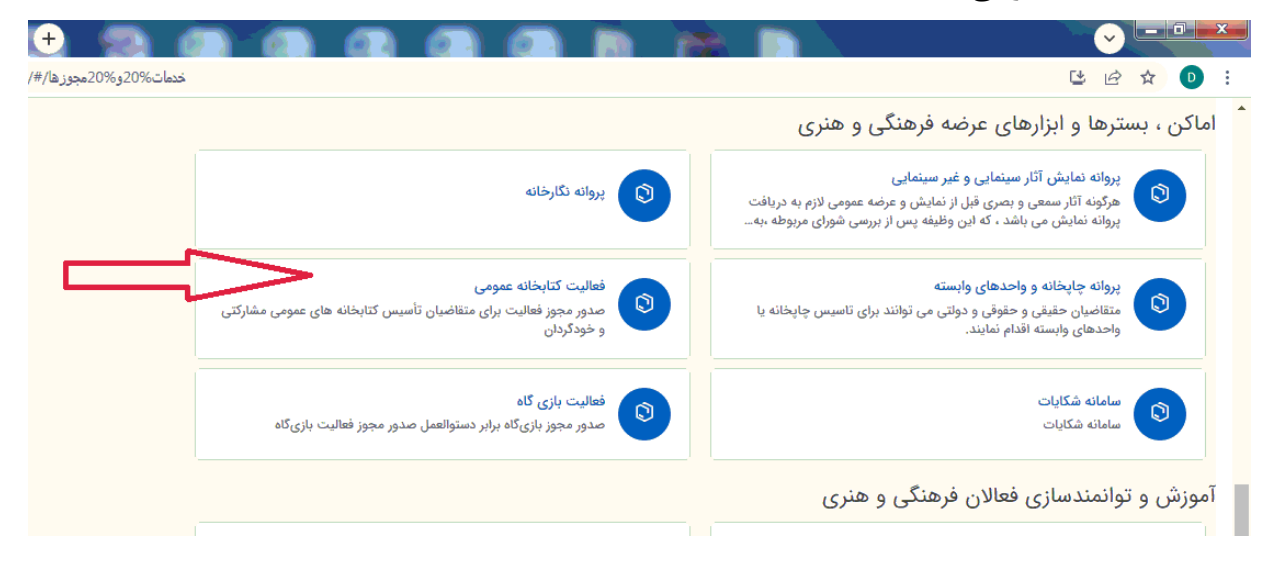

### ۵. از صفحه ظاهر شده برای ثبت خدمت جدید، گزینه در خواست خدمت را انتخاب نمایید.

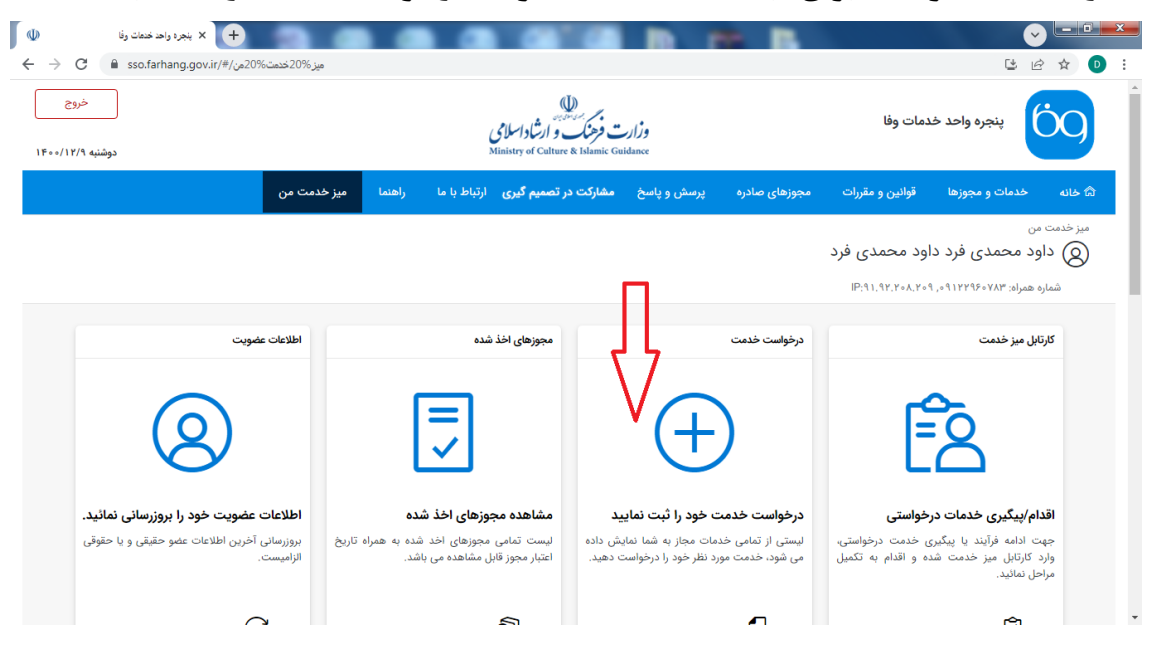

#### گزینه فعالیت کتابخانهای را انتخاب نمایید

| ال الدورة ۲۵/۱۵ دفاری ۲۵/۱۵ دفاری دانه ۲۵/۱۵ دنتر ، پروانه ۲۵/۱۵ دوانده ۲۵/۱۵ دواحدهای ۲۵/۱۵ دواحدهای ۲۵/۱۰ الد |                                           |                                                                         |  |  |  |  |  |  |  |
|----------------------------------------------------------------------------------------------------|-------------------------------------------|-------------------------------------------------------------------------|--|--|--|--|--|--|--|
|                                                                                                    |                                           | م تبت خدمت جدید                                                         |  |  |  |  |  |  |  |
| ييد.                                                                                                    | ه جدید، بر روی خدمت مورد نظر خود کلیک نما | در زیر لیستی از تمام خدمات مجاز به شما نمایش داده می شود. برای اخذ خدمت |  |  |  |  |  |  |  |
|                                                                                                    | و پاک کردن                                | مقدار وارد نمایید                                                       |  |  |  |  |  |  |  |
| 🕥 پروانه اجرای                                                                                                  | 🕽 پروانه چاپخانه و واحدهای 🕇              | 🔿 صدور پروانه فعالیت نشر 🕂                                              |  |  |  |  |  |  |  |
| 🕥 پروانه انتشار                                                                                                 | 🗘 پروانه انتشار رسانه 🕂                   | 🕥 صدور پروانه فعالیت کانون 🕂                                            |  |  |  |  |  |  |  |
| 🕥 پروانه نگارخان                                                                                                | 🕥 پروانه نمایش آثار سینمایی 🕂             | 🔿 انتشار نرم افزار محتوایی 🕂                                            |  |  |  |  |  |  |  |
| 🕥 صدور مجوز ت                                                                                                   | 🕥 پروانه آموزشگاه آزاد هنری 🕂             | 🕥 صدور مجوز تاسیس موسسا 🕂                                               |  |  |  |  |  |  |  |
| 🕥 مجوز طرح تب                                                                                                   | 🕥 آثار موسیقایی - تاییده تشک 🕂            | 🕥 صدور مجوز واردات محصولا 🕂                                             |  |  |  |  |  |  |  |
| 🕥 فعالیت بازی                                                                                                   | 🕥 پروانه آموزشگاه های سینمای 🕂            | 🗘 فعالیت کتابخانه عمومی +                                               |  |  |  |  |  |  |  |
| 🕥 پروانه موسسا                                                                                                  | 🕥 پروانه ساخت آثار غیر سینما 🕂            | 🗘 کارت صلاحیت تدریس آموز 🕂                                              |  |  |  |  |  |  |  |
| 🕥 آثار موسیقایی                                                                                                 | 🕥 آثار موسیقایی - مجوز تک آ 🕂             | 🔿 صدور مجوز تاسیس شعبه ک 🕂                                              |  |  |  |  |  |  |  |

## ۷. شیوهنامه و دستورالعمل صدور مجوز را مطالعه نمایید.

| ينجره واحد خدمات وفا    | <ul> <li>۲۰۰۰ ۲۰۰۰ ۲۰۰۰ ۲۰۰۰ ۲۰۰۰ ۲۰۰۰ ۲۰۰۰ ۲۰۰</li></ul>                                                      |                                                                                                  |
|-------------------------|----------------------------------------------------------------------------------------------------|--------------------------------------------------------------------------------------------------|
| → C                     | 'cil/register/index                                                                                            | ■ ピ ☆ ●                                                                                          |
| Ð 🔩 🛈 o9:16:            | 5 Cl.E.M.                                                                                                    | المان 🖏 سامان                                                                                    |
|                         |                                                                                                    | 🌱 جستجو 🤍 تماس با ما                                                                             |
|                         | لطفا با مطالعه متن زیر اقدام به ثبت تقاضانامه مزبور کنید. با سپاس                                              |                                                                                                  |
|                         | ي صدور مجوز تأسيس كتابخانه عمومي (نوع 3) موضوع اين شيوهنامه                                                    | مراحل، شرایط و مدارک لازم براې                                                                   |
|                         |                                                                                                    | مادہ 3- شرایط تأسیس:                                                                             |
|                         | وضوع تبصره ذیل بند 2-3 ملزم به اخذ مجوز از نهاد و رعایت شرایط ذیل هستند:                                       | با توجه به تعاريف انواع كتابخانه ها موضوع ماده 2، كتابخانه هاي عمومي نوع 3 و اختصاصي م           |
|                         | ند 1-12 بوده، خصوصاً در مواردي که اين شيوهنامه و موافقت نامه منعقده بين مؤسس و نهاد در آن موارد ساکت است.      | 3-1- كتابخانه هاي مذكور براي ارائه خدمات تابع ضوابط حاكم بر كتابخانه هاي عمومي موضوع بن          |
|                         | رجەبندىھاى تعريف شدہ نھاد برخوردار بودہ، قابلدسترس براي عموم و حتي الامكان بايد ورودي آن جداگانه باشد.         | 3-2- كتابخانه موردنظر بايد از فضاي مناسب و تجهيزات لازم و ساعات فعاليت منطبق با يكي از در        |
|                         |                                                                                                    | <ul> <li>فضاي موردنياز كتابخانه اي</li> </ul>                                                    |
|                         | وع 1، 200 مترمربع است و حداقل متراژ زيربناي سالنهاي مطالعه عمومي نوع 2، 120 مترمربع است.                       | 3-3- حداقل متراژ زیربناي کتابخانههاي عمومي مشارکتي، خودگردان و سالنهای مطالعه عمومي ن            |
| بن شیوهنامه خواهند بود. | مينمودهاند از اين قاعده مستثني هستند، مگر در صورت لغو مجوز و يا جابجايي ساختمان كتابخانه كه مستلزم رعايت شرايط | تبصره- كتابخانه هاي خودگردان و مشاركتي كه قبل از اين شيوهنامه با اخذ مجوز از نهاد فعاليت ه       |
|                         |                                                                                                    | • تجهيزات                                                                                        |
|                         | مومي به شرح ذيل است:                                                                                           | 3-4- حداقل تجهيزات موردنياز براي ايجاد كتابخانههاي مشاركتي، خودگردان و سالنهاي مطالعه عه<br>-3-4 |
| F                       |                                                                                                    |                                                                                                  |

### ۸. در انتهای صفحه گزینه تکمیل و ارسال تقاضانامه را انتخاب نمایید.

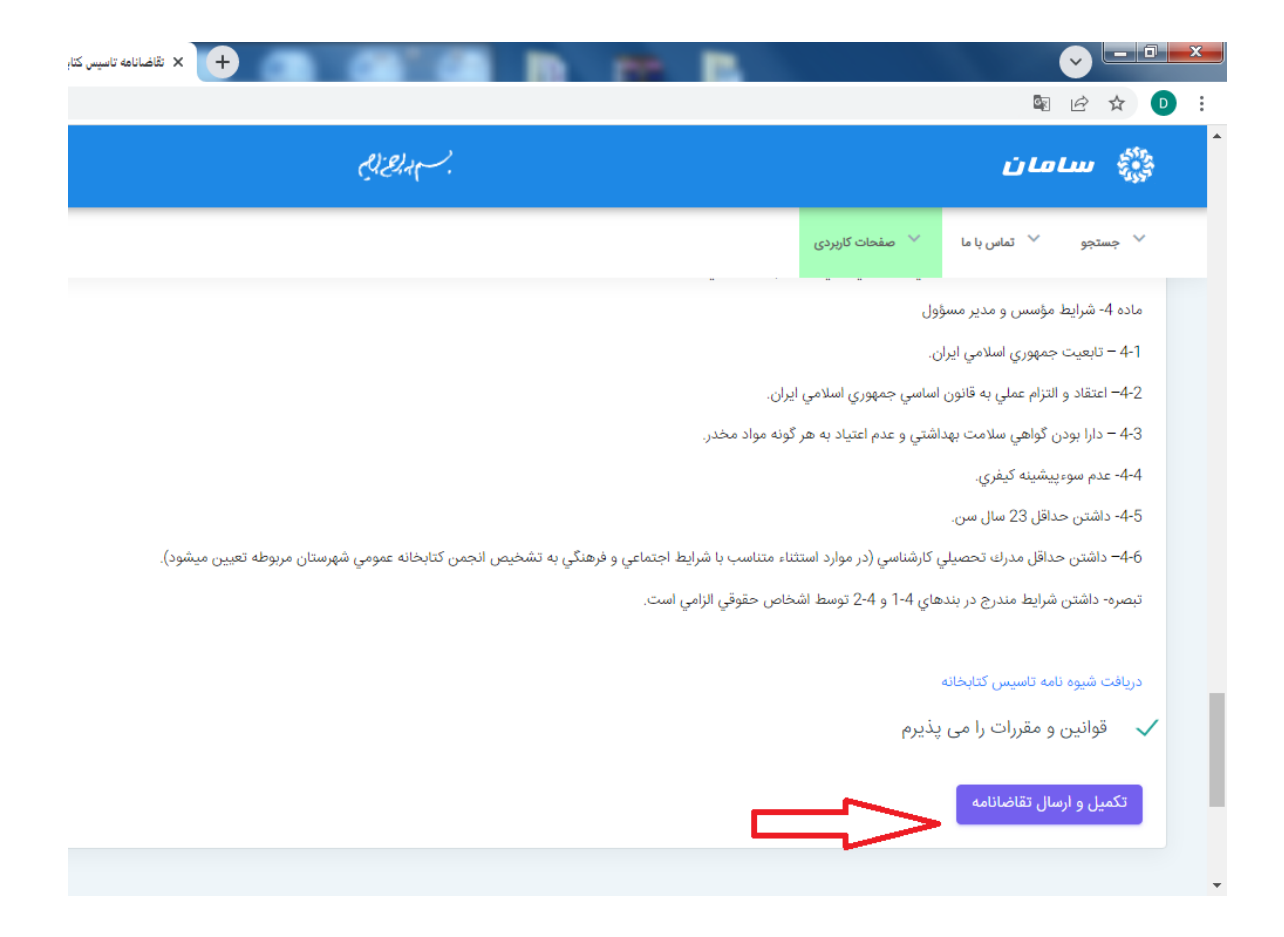

## ۹. در فرم ظاهر شده اطلاعات سالن مطالعه را وارد نمایید.

| لا ينجره واحد خدمات وفا | 🕂 🗮 🗙 تقاضانامە ئاسىس كتابخانە مشاركتى، خونگر د 🛄 🔍 |                     |                                            |                                             |
|-------------------------|-----------------------------------------------------|---------------------|--------------------------------------------|---------------------------------------------|
| ← → C 🔒 reg.samanpl.ir/ | CIL/Register/Register                               |                     |                                            | 🗟 🖒 🏠 💽 :                                   |
| 된 🔩 🛇 o9:11:1.          | ٨                                                   | Clillar             | 2.                                         | ي المان                                     |
|                         |                                                     |                     | با ما 🛛 🗡 صفحات کازبردی                    | 🗸 جستجو 🌱 تماس                              |
|                         |                                                     |                     | ئتابخانه مشارکتی، خودگردان، سالن مطالعه    | <b>تقاضانامه تاسیس</b><br>خانه » تقاضانامه  |
|                         |                                                     | ا سالن مطالعه نوع 2 | مشارکتی خودگردان مطالعه نوع 1              | نوع كتابخانه                                |
|                         |                                                     |                     | <b>شنهادی</b><br>ادی کتابخانه را وارد کنید | <b>اطلاعات مکان پ</b><br>اطلاعات مکان پیشنه |
| ₹                       | استان مورد نظر را انتخاب کنید                       | شهرستان             | انتخاب کنید                                | استان                                       |
| •                       | - بخش مورد نظر را انتخاب کنید –                     | شهر                 | - شهرستان مورد نظر را انتخاب کنید – 🗸      | بخش                                         |
|                         | 🔹 مرکز شهر 🍡 حومه شهر                               | موقعیت<br>کتابخانه  | بخش مورد نظر را انتخاب کنید •              | روستا                                       |
|                         |                                                     | کد پستی             |                                            | نشانی<br>کتابخانه                           |

۱۰– اطلاعات مؤسس را وارد نمایید.

| C reg.samanpl.ir/CIL/Regi | ster/Register    |                   |            |                               |                                                      |
|---------------------------|------------------|-------------------|------------|-------------------------------|------------------------------------------------------|
| 2 😫 🕐 09:77":00           |                  | CiElar            |            |                               | 🖏 سامان                                              |
|                           |                  |                   |            | 💛 صفحات کاربردی               | 🗡 جستجو 🌱 تماس با ما                                 |
|                           |                  |                   |            | <b>ص حقیقی)</b><br>وارد کنید  | <b>اطلاعات موسس (شخر</b><br>اطلاعات درخواست دهنده را |
|                           |                  | نام پدر           |            | داود محمدی فرد داود محمدی فرد | نام و نام خانوادگی                                   |
|                           |                  | شماره شناسنامه    | 6029915355 |                               | کد ملی                                               |
|                           |                  | محل صدور شناسنامه |            |                               | محل تولد                                             |
|                           | مرد 🔵 زن         | جنسيت             |            |                               | تاريخ تولد                                           |
|                           | گذرانده 🔵 معافیت | وضعيت نظام وظيفه  |            | مجرد 💿 متاهل                  | وضعيت تاهل                                           |
|                           |                  | مذهب              |            |                               | دين                                                  |
| davod mohannadi@vahoo     | com              | ايميل             |            |                               | تابعيت                                               |

۱۱- پس از تکمیل گزینه مشاهده و تائید را انتخاب نمایید.

|        | ■ ピ ☆ D :                                                                                                    |
|--------|----------------------------------------------------------------------------------------------------|
| Ciera. | م<br>چیچ سامان                                                                                                    |
|        | جستجو ۲ تماس با ما مملک کاربردی مصلح کاربردی مصلح کاربردی محمل کار در صورت اشتعال می مسلمان می مسلمان مسلمان مسلمان می مسلمان می مسلمان می مسلمان می مسلمان می مسلمان می مسلمان مسلمان مسلمان می مسلمان می مسلمان می مسلمان مسلمان می مسلمان مسلمان می مسلمان می مسلمان می مسلمان می مسلمان می مسلمان مسلمان مسلمان مسلمان مسلمان مسلمان مسلمان مسلمان مسلمان مسلمان مسلمان مسلمان مسلمان مسلمان مسلمان مسلمان مسلمان مسلمان مسلمان مسلمان مسلمان مسلمان مسلمان مسلمان مسلمان مسلمان مسلمان مسلمان مسلمان مسلمان مسلمان مسلمان مسلمان مسلمان مسلمان مسلمان مسلمان مسلمان مسلمان مسلمان<br>مسلمان مسلمان مسلمان مسلمان مسلمان مسلمان مسلمان مسلمان مسلمان مسلمان مسلمان مسلمان مسلمان مسلمان مسلمان مسلمان<br>مسلمان مسلمان مسلمان مسلمان مسلمان مسلمان مسلمان مسلمان مسلمان مسلمان مسلمان مسلمان مسلمان مسلمان مسلمان مسلمان<br>مسلمان مسلمان مسلمان مسلمان مسلمان مسلمان مسلمان مسلمان مسلمان مسلمان مسلمان مسلمان مسلمان مسلمان مسلمان مسلمان مسلمان مسلمان مسلمان مسلمان مسلمان مسلمان مسلمان مسلمان مسلمان مسلمان مسلمان مسلمان مسلم<br>مسلمان مسلمان مسلمان مسلمان مسلمان مسلمان مسلمان مسلمان مسلمان مسلمان مسلمان مسلمان مسلمان مسلمان مسلمان مسلمان مسلمان مسلمان<br>مسلمان مسلمان مسلمان مسلمان مسلمان مسلمان مسلمان مسلمان مسلمان مسلمان مسلمان مسلمان مسلمان مسلمان مسلمان مسلمان مسلمان مسلمان مسلمان مسلمان مسلمان مسلمان مسلمان مسلمان مسلمان مسلمان مسلمان مسلمان مسلمان مسلمان مسلمان مسلمان مسلمان مسلمان مسلمان مسلمان مسلمان مسلمان مسلمان مسلمان مسلمان مسلمان مسلمان<br>مسلمان مسلمان مسلمان مسلمان مسلمان مسلمان مسلمان مسلمان مسلمان مسلمان مسلمان مسلمان مسلمان مسلمان مسلمان مسلمان مسلمان مسلمان مسلمان مسلمان مسلمان مسلمان مسلمان مسلمان مسلمان مسلمان مسلمان مسلمان مسلمانمان مسلمان مسلمان<br>مسلمان مسلمان |
|        | اطلاعات محل کار را در صورت اشتعال وارد کنید<br>شاغل؟ 📃                                                                                                    |
|        | مدیر مسوول پیشنهادی<br>هستم                                                                                                    |
|        | ی مشاهده و                                                                                                    |

۱۲. اطلاعات وارد شده را در پیشنمایش ملاحظه و در صورت صحت آن را تائید نمایید. توجه داشته باشید پس از تائید اطلاعات هویتی، دیگر قابل ویرایش نخواهد بود.

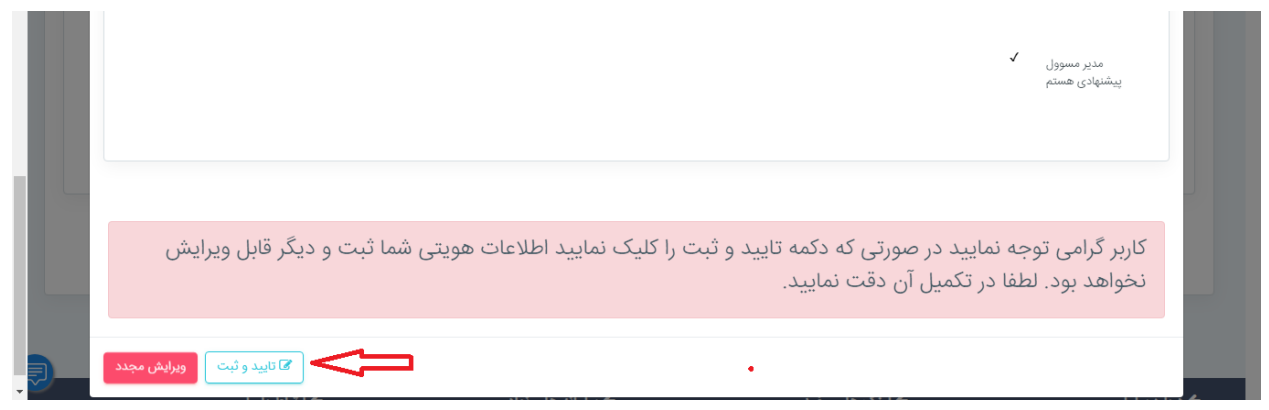

**۱۳. پس از تائید وارد بخش ضمایم شوید و تصاویر مدارک خود و مکان را بارگذاری نمایید.** 

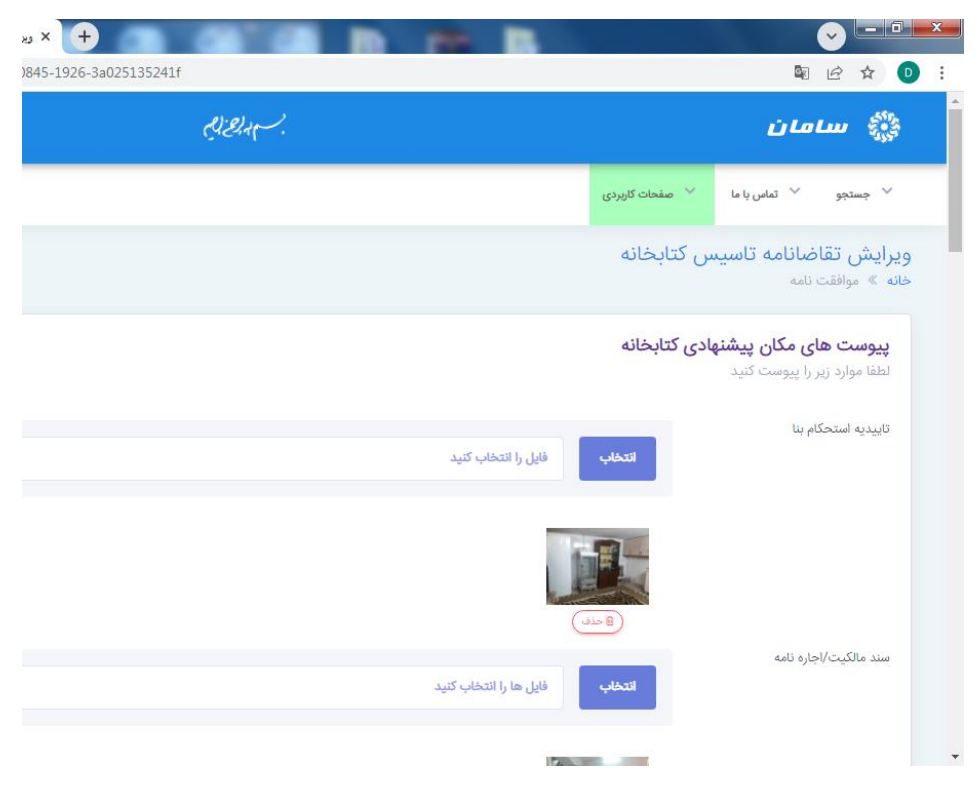

۱۴. پس از پایان ثبتنام صفحه زیر ظاهر میشود.

| <b>W</b>                        |     | × ينجره واحد خدمات وفا | ا کاری نامانامه تاسین کتابخانه 🚽 🕇 🕹 کاری نامانامه تاسین کتابخانه                                   |                                                          |
|---------------------------------|-----|------------------------|----------------------------------------------------------------------------------------------------|----------------------------------------------------------|
| $\leftrightarrow$ $\rightarrow$ | C 🔒 | reg.samanpl.ir/CIL/F   | Register/TrackingCode                                                                               | 획 🖻 🕁 🕒 🗄                                                |
| Ð                               | *2  | ۵۱۰:۰۸۵۵۸              | Gelan.                                                                                              | * 🍰 سامان                                                |
|                                 |     |                        | صفحات كازبردى                                                                                       | 🗡 جستجو 🤍 تماس با ما                                     |
|                                 |     |                        | ل كتابخانه                                                                                          | کد رهگیری تقاضانامه تاسیس<br>خانه » تقاضانامه » کدرهگیری |
|                                 |     |                        | <b>عملیات با موفقیت انجام شد</b><br>برای مشاهده و پیگیری درخواست به ای <b>ن صفحه</b> مراجعه فرمایید |                                                          |
|                                 |     |                        |                                                                                                    |                                                          |

۱۵. برای مشاهده و پیگیری و درخواستها می توانید با نام کاربری و کلمه عبور خود وارد سامانه

| (@)<br>(⊕) | پنجره واحد خدمات وفا<br>req.samanpl.ir/cil/reqi | تاسیس کتابخانه<br>ister/index | + تقاضاناها |           | 8 B       |                        | Е.                   |                |                        |
|------------|-------------------------------------------------|-------------------------------|-------------|-----------|-----------|------------------------|----------------------|----------------|------------------------|
| Ð          | * <b>4</b> (0 10 10 F9                          |                               |             | હ્યું શત્ |           |                        |                      |                | ي المان                |
|            |                                                 |                               |             |           |           |                        | ى                    | 💛 صفحات کاربرد | 💙 جستجو 💙 تماس با ما   |
|            | کا ویرایش                                       | 05:44                         |             | فرد       |           |                        | نوع 2                |                | وضعيت درخواست          |
|            | <ul> <li>جزییات</li> <li>جزییات</li> </ul>      | 1400/11/30<br>11:32           | 02188888888 |           | شخص حقيقى | کهگیلویه و<br>بویراحمد | سالن مطالعه<br>نوع 1 |                | بررسی مشارکت های استان |
|            |                                                 |                               |             |           |           |                        |                      |                |                        |

شوید و وضعیت درخواست خود را ملاحظه نمایید.